# **Learning Management System**

# 注册指南&常见问题

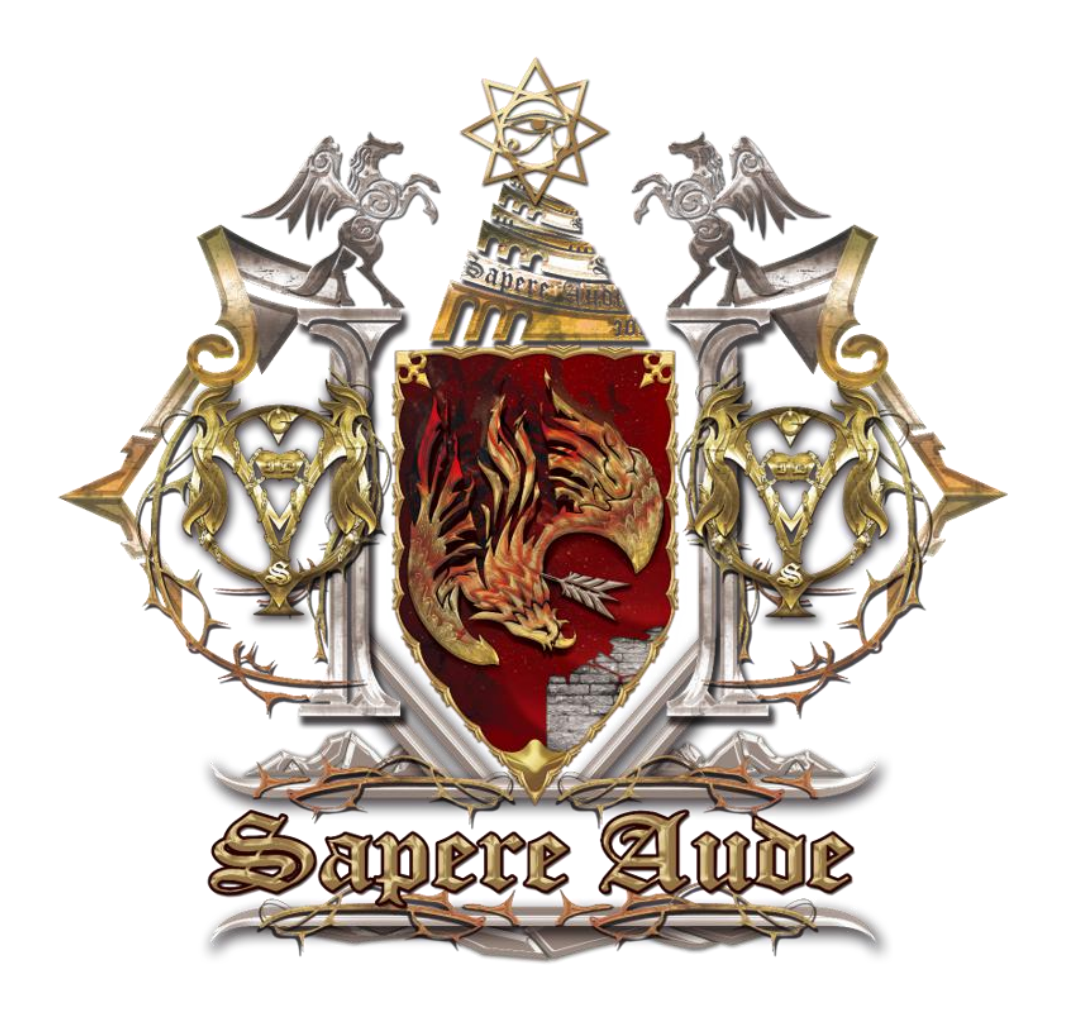

# 要把 LMS 注册成功 总共分四步

第一步: 登录孤阅 LMS 点击注册 (建议用电脑使用,并收藏网址)。

第二步:认真填。

第三步: 注册成功, 继续完善个人信息。

第四步: 若对于 LMS 的使用有任何疑问, 请戳参看 LMS 使用手册。

### 重要提示:

1. 注册 LMS 时绑定的手机号/邮箱,务心与你 CCtalk 绑定的一致,否则无法解锁 已报课程。

2. 直接被导入 CCtalk 群的学员,无法解锁 LMS (如第一届燎原船员,德语内测船员),请参照此步骤:

3. 打开 CCtalk - 我的优惠券,用券支付 0 元 进入"LMS 解锁群",再次登录 LMS 点击【同步课程按钮】即可解锁。

指引完毕。如有疑问,请看下方分解图。

# LMS 注册流程 & 完善个人信息分解图

1. 登录 LMS,点击注册。LMS: https://lms.lonelyreader.com

| 用户登录   | 孤独的阅读者 |
|--------|--------|
|        |        |
| □ 自动登录 | 找回密码   |
| 登录     | R      |
| 还没有帐号  | 書? 注册  |

Copyright © 2018 LonelyReader.com 保留所有权利 京ICP备17070379号-1

2. 点击注册后,会出现如下界面,请**正确填写**您的角色,填写后**不可更改。**填写完毕,点击下一步。

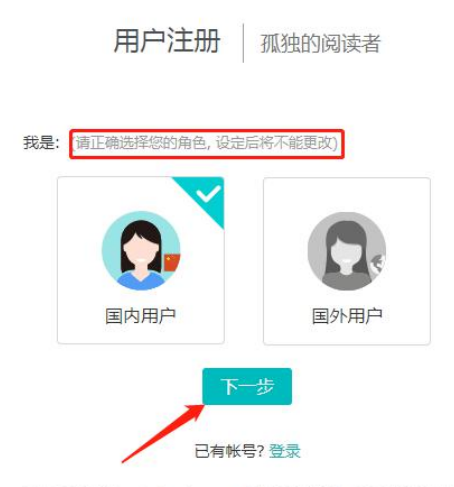

Copyright © 2018 LonelyReader.com 保留所有权利 京ICP备17070379号-1

3. 海外用户和国内用户会出现两个不同界面。

- **国内用户**须知:
  - 姓名是 LMS 上显示的 昵称。
  - 手机号务必与你 CCtalk 绑定的手机号一致。
  - 请牢记自己设置的密码。
  - 如需更换手机号,请同步更换 LMS 和 CCtalk 即可,无需重新注册 LMS 新 账号。

用户注册 孤独的阅读者

| 一 姓名             | LMS界面显示的                 | 旧户昵称        |       |
|------------------|--------------------------|-------------|-------|
| 當得               |                          |             |       |
| 手机<br>请务必        | 号,仅支持大陆地区<br>保证手机号与绑定cct | alk的手机号保持一致 |       |
| 请输               | 入验证码                     |             | 获取验证码 |
| —<br><b>—</b> 阅读 | 卖并同意 用户注册协               | 议           |       |
| 不要忘记打勾哟~         | 上一步                      | 注册          | Ð     |
|                  | Ē                        | 3有帐号?登录     |       |

- **海外用户**须知:
  - 姓名是在 LMS 上显示的昵称。
  - 邮箱务必与你 CCtalk 绑定的邮箱一致。
  - 如未收到邮箱验证码,请检查邮箱是否屏蔽验证码邮件,或点击再次接收验
     证码。

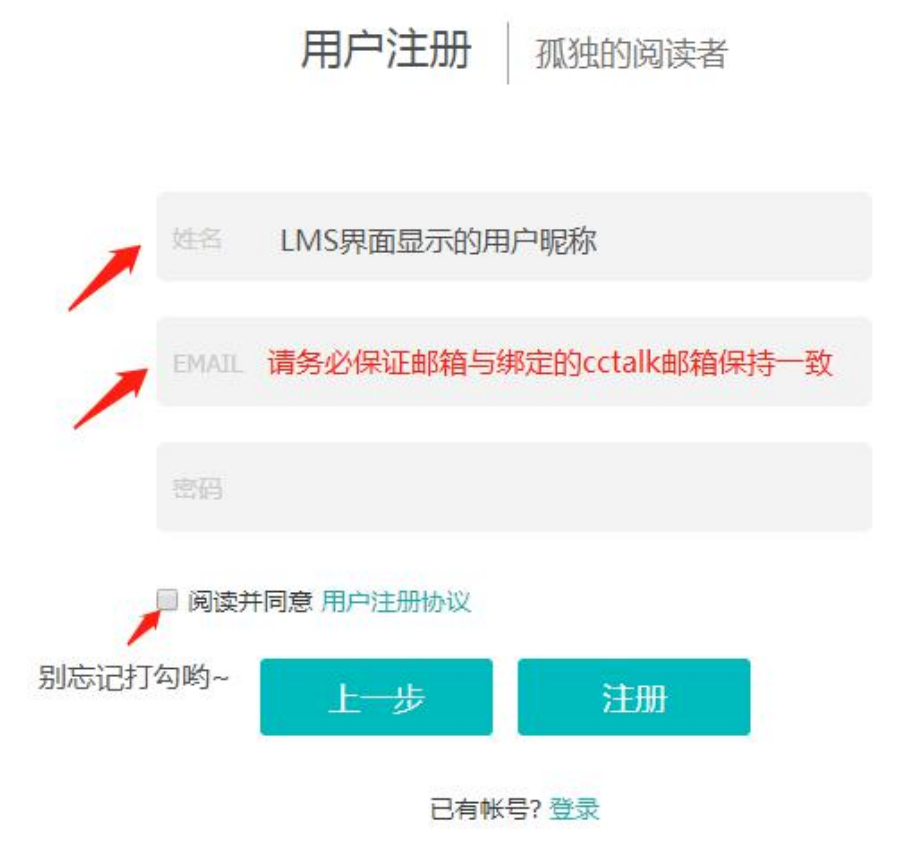

4. 上述步骤填写无误后,点击注册,会出现如下界面,证明你已注册成功。

\*小雅会指引你填写一些信息,以便为你做学习规划。

| 初独的阅读者 发现                     | 電理程 資源 調库 課程表 我的主页~ .                                                                          |                  | 简体中文 🗸 |
|-------------------------------|------------------------------------------------------------------------------------------------|------------------|--------|
|                               | 动态 最新的容                                                                                        | ā.               |        |
| 孤阀小雅<br>学生                    |                                                                                                | 最近没有访问任何课程       | C      |
| 我的学习<br><b>血 首页</b><br>到 我的课程 |                                                                                                | 》<br>所在课程暂没有待办事项 | 23     |
| □ 我的笔记<br>□ 公告                | <ul> <li>Ahoy 孤阅小班:</li> <li>欢迎登船,我叫小班,是你在孤阅的学习管家。现在请你填写一下船票信息,这将有助于我更好地为你做课程规划指引哦。</li> </ul> | 告<br>近没有新的课程公告推送 |        |
| 我的资源                          | Ауе                                                                                            |                  |        |
| 🔄 互动教材                        |                                                                                                |                  |        |
| 同 个人题库                        |                                                                                                |                  |        |
| Rubrics                       |                                                                                                |                  |        |

小雅指引结束,你将看到下面两个界面,系统会提示你提交成功。点击网页任意位置可跳出下一个界面。这里将告诉你如何完善个人信息。

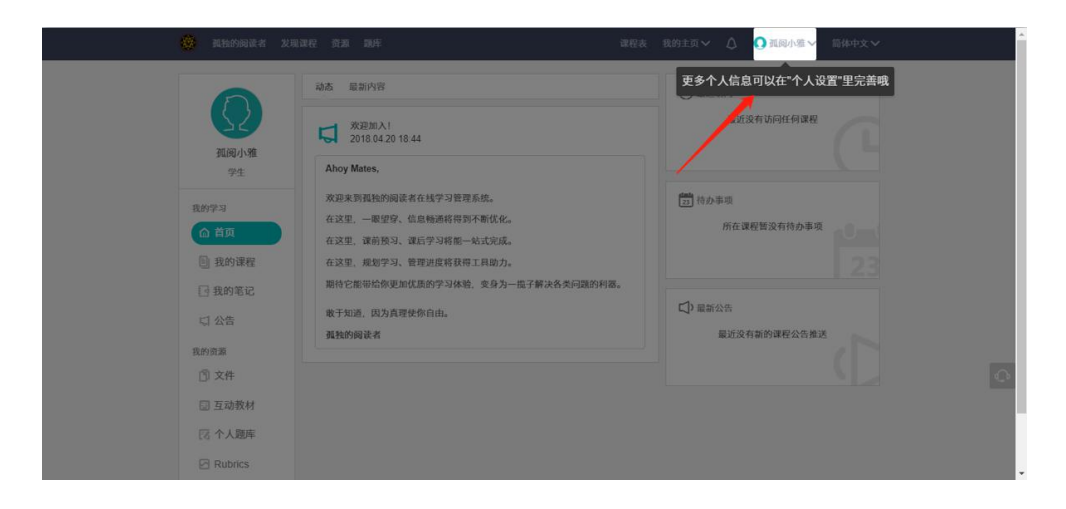

#### Sapere Aude Quia Veritas Vos Liberabit

| 🥸 孤独的阅读者                                                                                                    | 发现课程 资源 题片 译                                                                                                    | 程表 我的主页> △ ④ 張岡小薬> 简体中文>                                                                                                    |
|----------------------------------------------------------------------------------------------------|----------------------------------------------------------------------------------------------------|----------------------------------------------------------------------------------------------------|
| 通過小速<br>予定<br>現分・速<br>予定<br>現分・速<br>予定<br>現分・速<br>一<br>自加<br>二<br>気約等記<br>二<br>公告<br>現分・速<br>二<br>公告<br>現分・速<br>二<br>気約等記<br>二<br>公告<br>現分・速<br>二<br>気約等記<br>二<br>気約等記<br>二<br>気約等記<br>二<br>気約等記<br>二<br>気約等記<br>二<br>気約等記<br>二<br>気約等記<br>二<br>気約等記<br>二<br>気約等記<br>二<br>気約等記<br>二<br>気約等記<br>二<br>気約等記<br>二<br>気約等記<br>二<br>気約等記<br>二<br>一<br>気約等記<br>二<br>一<br>気約等記<br>二<br>一<br>気約等記<br>二<br>一<br>気約等記<br>二<br>一<br>気約等記<br>二<br>一<br>気約等記<br>二<br>一<br>気<br>の<br>気<br>の<br>一<br>二<br>一<br>気<br>の<br>一<br>二<br>一<br>二<br>一<br>気<br>の<br>一<br>二<br>一<br>二<br>一<br>二<br>二<br>二<br>二<br>二<br>二<br>二<br>二<br>二<br>二<br>二<br>二<br>二 | <ul> <li>次2 単形内容</li> <li>次2日から1</li> <li>2018年201848</li> <li>Any Mates,</li> <li>スタニ、中型空、信息構造等件形外帯状化。</li> <li>スタニ、中型空、信息構造等件形外帯状化。</li> <li>スタニ、中型空、信息構造等件形や形式化。</li> <li>スタニ、東型空、信息構造等件形を形式化。</li> <li>スタニ、東型空、信息構造等件形を形式化。</li> <li>スタニ、東型空、信息構造等体形体化。</li> <li>スタニ、東型空、信息構造等体形体化。</li> <li>スタニ、東型空、信息構造等体形体化。</li> <li>スタニ、東型空、信息構造等体形体化。</li> <li>スタニ、東型空、信息構造等体形体化。</li> <li>スタニ、東型空、信息構造等体形体化。</li> <li>スタニ、東型空、信息構造等体の形成化の空からないため、</li> <li>スタニ、東型空、信息構造等体の形成化の空からないため、</li> <li>スタニ、東型空、信息構造等体の形成化の空からないため、</li> <li>スタニ、アンジェント</li> <li>スタニーショント</li> <li>スタニーショント</li> <li>スターショント</li> <li>スターショント</li> <li>スターショント</li> <li>スターショント</li> <li>スターショント</li> <li>スターショント</li> <li>スターショント</li> <li>スターショント</li> <li>スターショント</li> <li>スターショント<th><ul> <li>● 配近3月</li> <li>■ 超近交有功用性研究程</li> <li>● 約本項</li> <li>● 約本項</li> <li>● 加速第</li> <li>● 加速第</li> <li>● 1000</li> <li>● 100</li> <li>● 100</li></ul></th></li></ul> | <ul> <li>● 配近3月</li> <li>■ 超近交有功用性研究程</li> <li>● 約本項</li> <li>● 約本項</li> <li>● 加速第</li> <li>● 加速第</li> <li>● 1000</li> <li>● 100</li> <li>● 100</li></ul> |

# 6. 点击个人设置,完善个人信息。

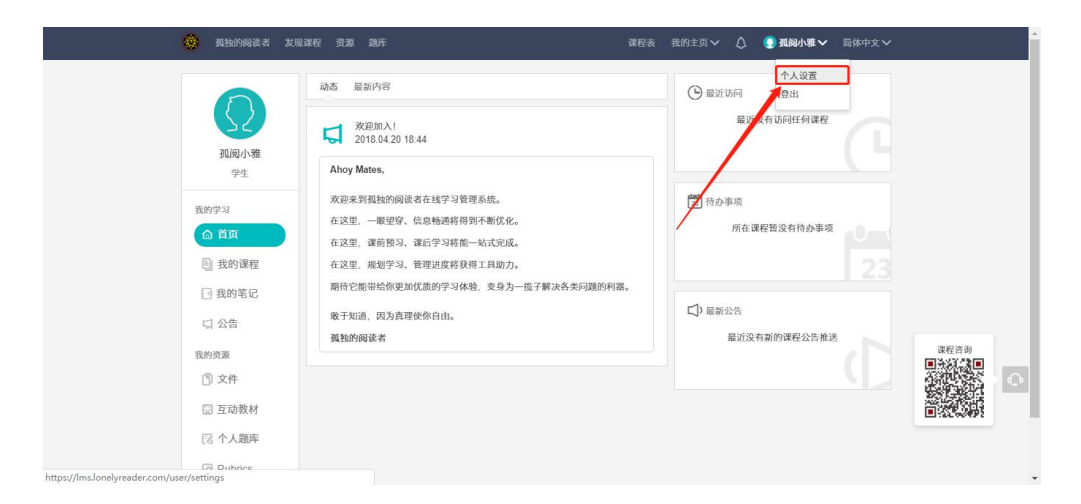

- 完善信息界面如下,个性化设置自己的小空间:
  - 姓名可更改。
  - 建议将微信号, CCtalk 用户名等个人信息填写完整, 以便发放孤阅专属福利
    - 时,让小雅找到你。

| 孤岡小雅<br>学生<br>発 个人資料 | 修改头像 | JEE JEE   |      |
|----------------------|------|-----------|------|
| ③ 账号安全               |      |           |      |
| ◎ 收货地址               | 基本信息 | 姓名        | 孤阔小雅 |
|                      |      | 生日        | 未填   |
|                      |      | 性别        | 未填   |
|                      |      | 专业        | 未填   |
|                      |      | 常驻地       | 未填   |
|                      |      | 微信号       | 未填   |
|                      |      | 收入概况      | 未填   |
|                      |      | CCtalk 用户 |      |
|                      |      | 名         | 未填   |
|                      |      | 修改        |      |

### • 注意:未用邮箱注册的学员,无需绑定邮箱。

用**邮箱注册**的学员们,**修改**绑定邮箱需联系小雅。为减少给你或工作人员带来不必要的麻烦,填写时请仔细检查 **邮箱是否与 CCtalk 绑定的一致。** 

| <b>手机号码已绑定 ●</b><br>想验证的手机号: 17602946520 | 更换         |
|------------------------------------------|------------|
| 11.週小雅<br>学生<br>如理修改 清联系等型页              |            |
| 2 个人资料 ② 账号安全 ● 录密码已设置 ●                 | <b>9</b> 3 |
| ◎ 收货地址 第三方账号绑定 ●                         | 00         |
|                                          |            |
|                                          |            |

 填写常用收货地址,并设为默认地址。你将免去总是重复填写地址收集链接的麻 烦哟~

| 😵 孤独的阅读者 发 | <b>观课程 资源 超库</b> | 课程表 我的主页 🗸 🔶 孤阅 | 小雅~ 简体中文~ |
|------------|------------------|-----------------|-----------|
|            | + Saináriduk     |                 |           |
| 201320.194 | 收货人 所在地区 详细地址    | 手机 操作           |           |
| 学生         |                  |                 |           |
| ♀ 个人资料     |                  |                 |           |
| ② 账号安全     |                  |                 |           |
| ◎ 收货地址     |                  |                 |           |
|            |                  |                 |           |
|            |                  |                 |           |
|            |                  |                 | С*        |
|            |                  |                 |           |
|            |                  |                 |           |

# 7. 关掉界面,想**重新登录**时,可用注册时所用的**手机号/邮箱**直接登录。

| 用户登录 孤独的阅读者    |
|----------------|
| EMAIL/手机号/人员编号 |
|                |
| ■ 自动登录 找回密码    |
| 登录             |
| 还没有帐号? 注册      |

Copyright © 2018 LonelyReader.com 保留所有权利 京ICP备17070379号-1

# 关于 LMS, 你是不是有这些疑问?

## 注册问题 | 解锁问题 | 登录问题 | 找回密码

## 注册问题

### 请务必使用电脑注册。

### Q: 我忘记 CCtalk 绑定的手机号/邮箱了, 怎么办?

A: 登录 CCtalk, 点三下: 【我的】-【设置】-【账号绑定】, 即可查看已绑定的手机号/邮箱; 或登录**网页版 CCtalk**, 点击【账号安全】即可查看绑定的手机号/邮箱。

### Q: 我绑定的 CCtalk 手机号/邮箱已停用了怎么办?

A: 手机号/邮箱不一致会导致你的课程不能解锁。别慌, 登录**网页版 CCtalk**, 点 击账号安全, 可以更改手机号/邮箱。如图所示。

网页入口: https://www.cctalk.com/faq/100034

重新绑定好后,请重新登录 LMS 系统,课程即会解锁。若课程还未解锁,请截图 CCtalk 我的订单,并通过微信联系孤阅小雅。

(注意:必须是网页版 CCtalk 才可以更改)

|             | 占土体划                      | 5C+b |    |       |      |  |
|-------------|---------------------------|------|----|-------|------|--|
| -<br>-<br>- | 県 古 則 ジ<br><sup>日郷定</sup> |      | 邮稿 | 未绑定   | 邦定邮箱 |  |
|             | 역码已设置<br>*/*              | 修改   |    | 第三方帐号 | 0    |  |

# Q:如果我 CCtalk 绑定的手机号/邮箱与 LMS 注册时所用不一致,会出现什么状况?

A:不一致将会导致 LMS 无法解锁你已报课程,给你未来学习造成不必要的麻烦。

一定要注意: 注册时所用 手机号/邮箱要与 CCtalk 绑定一致。

\*如需更换手机号,请同步更换 LMS 和 CCtalk 即可,无需重新注册 LMS 新账号。

## Q: 我曾经注册过 LMS, 为什么显示账号不存在?

A:由于 LMS 在 2018 年 4 月 15 日之前处于升级维护中,原有账号统一 注销,请重新注册,为各位同学带来不便,我们深表歉意。

# Q:我人在国内即将出国我属于什么用户啊?/我人在国外即将回国,注册 时选择什么角色啊?

A:现在人在国内/国外就选择国内/国外角色即可,不用担心回国/出国的 角色变更会影响上课或做作业。

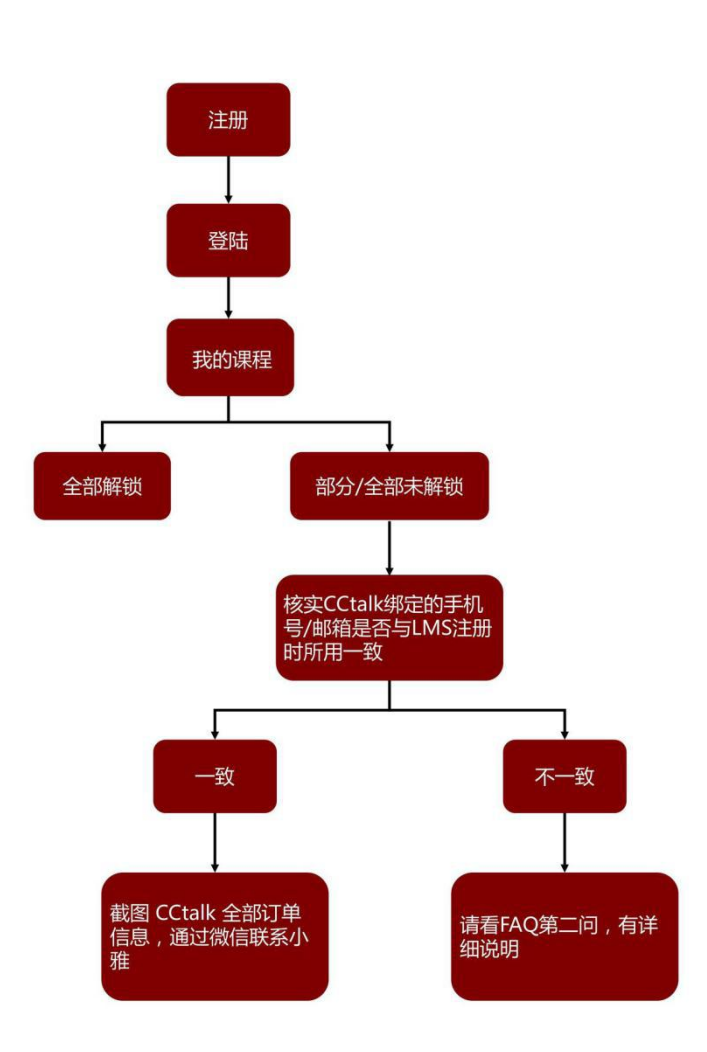

# 解锁问题

### 目前 LMS 已上线的课程包含:

燎原学院(工具包)、燎原学院(项目制);第一届格致学院;万国学院 总群、学术德语、学术法语、学术西班牙语、学术拉丁文;LR Porta 学神 工具包;孤阅星空堂;哲学大问题、美学大问题、如何快速学好英语。

### 即将上线的课程包含:

### 未来在 CCtalk 新增的课程。

若已购买上述课程但注册 LMS 后发现课程未解锁请核实以下问题:

1. 注册 LMS 时使用的手机号/邮箱与 CCtalk 是否绑定一致?

2. 若绑定**不一致**,请登录 <u>CCtalk 网页版</u> 进行更改,确保一致后,再次登陆 LMS 点击【同步课程】按钮,即可解锁课程。

3. 若绑定一致,却仍未解锁课程:

• 请核实已购买课程在 CCtalk 我的订单中是否能找到?

请核实一下您想要解锁的课程是否属于 LMS 已上线课程。若不属于,将不会被解锁。若属于,请留言联系你微信列表中唯一的小雅说明情况。
 若你从未添加孤阅小雅,请手动搜索微信号:LonelyReader11,无需重复添加多位小雅。

**注意:**如需**更换手机号**,请同步更换 LMS 和 CCtalk 即可, 无需重新注册 LMS 新账号!

## Q: 刚刚购买课程后登陆 LMS 发现没有怎么办?

A: 点击【同步课程】, 课程就会解锁了。

| 🤹 孤独的阅读者 发现        | 则课程 资源 题库       | 谭程表 我的主页 🗸 🕒 孤岡小雅 🗸 筒体中文 🗸                                          | Â |
|--------------------|-----------------|---------------------------------------------------------------------|---|
| <b>延</b> 间小雅<br>学生 | 月歩査程<br>院系 全部 ∨ | □ 逗 臣 2 藤 / 逗 臣 代 時<br>一 捜 数<br>学 年 全 単 ◇ 学 期 全 部 ◇ 谭 程 坎 あ 逆 行 中 ◇ |   |
| 我的学习               |                 |                                                                     |   |
| △ 首页               |                 | Π<br>Π                                                              |   |
| <b>国</b> 我的课程      |                 |                                                                     |   |
| □ 我的笔记             |                 |                                                                     |   |
| □ 公告               |                 | 未找到符合条件的课程                                                          |   |
| 我的资源               |                 |                                                                     |   |
| ③文件                |                 |                                                                     | 0 |
| 🗟 互动教材             |                 |                                                                     |   |
| 同 个人题库             |                 |                                                                     |   |
| 🖂 Rubrics          |                 |                                                                     | Ŧ |

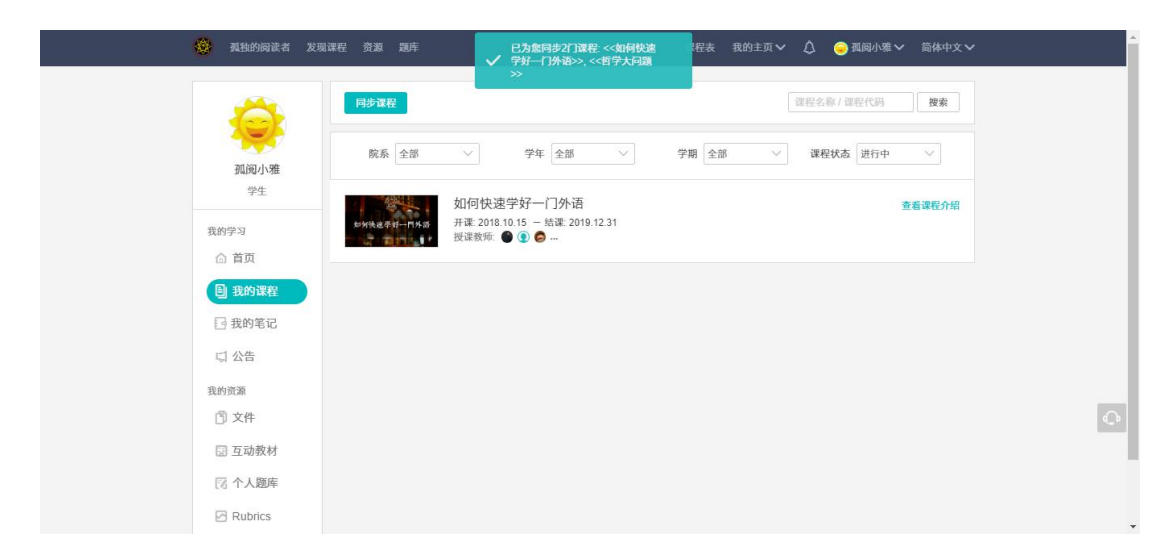

## Q:课程访问码是什么?我该怎么加入我购买的课程?

A: 课程访问码仅供老师使用。

只要注册时使用的手机号/邮箱与 CCtalk 绑定的手机号/邮箱保持一致,那 么所购买的课程就会解锁,无需课程访问码加入课程。

# 登录问题

### Q:我刚刚注册过,为什么显示用户名不存在?

A: 登录 LMS 系统时,需用注册时使用的手机号/邮箱作为账号来进行登录,请勿 使用其他信息进行登录。

# 找回密码

### Q:我忘记密码了,怎么办?

A: 登录 LMS 点击【找回密码】,即可弹出如下页面,使用注册时所用的邮箱/手 机号发送验证信息,即可重置密码。

|       | 安全中心  | 孤独的阅读者      |
|-------|-------|-------------|
| 邮箱找回  | 手机号找回 |             |
| EMAIL |       |             |
|       | 发送到   | <b>金证邮件</b> |

Copyright © 2018 LonelyReader.com 保留所有权利 京ICP备17070379号-1